# Memory Editor

Exsnet

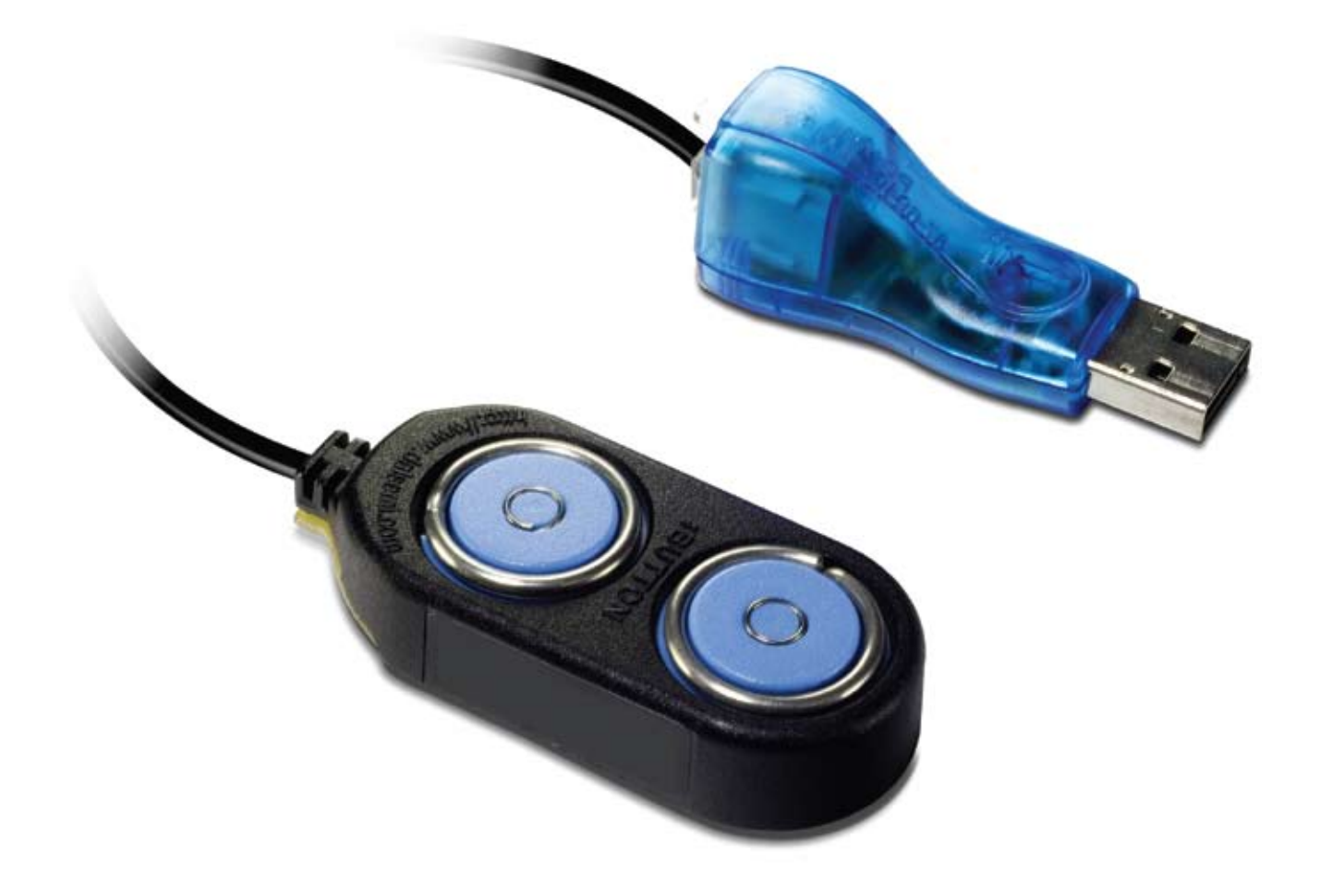

## ИНСТРУКЦИЯ ПО ЭКСПЛУАТАЦИИ

www.exsnet.ru

#### ОГЛАВЛЕНИЕ

| НАЗНАЧЕНИЕ И ОСОБЕННОСТИ                                                                                                    |
|----------------------------------------------------------------------------------------------------|
| КОМПЛЕКТАЦИЯ                                                                                                    |
| ТЕХНИЧЕСКИЕ ХАРАКТЕРИСТИКИ                                                                                                    |
| РАБОТА С MEMORY EDITOR                                                                                                    |
| Обмен данными с автономным контроллером Exsnet серии T, считывателем-<br>контроллером Exsnet серии XT4                                                                                                    |
| Обмен данными с ПК4                                                                                                    |
| РАБОТА С ПО                                                                                                    |
| Начало работы с ПО Exsnet Memory Editor    5      Установка ПО Exsnet Memory Editor на ПК    5      Установка драйвера устройства Memory Editor    5      Работа с файлом образов баз ключей    5      Создание нового образа базы ключей    6      Удаление существующего образа базы ключей    6      Переименование существующего образа базы ключей    7      Сохранение изменений, внесенных в образы базы ключей    7      Считывание образа из ключа DS1996    8      Запись образа на ключ DS1996    8      Очистка существующего образа базы ключей    9      Очистка существующего образа базы ключей    9      Экспорт образа базы ключей в текстовый файл    10 |
| Редактирование образа базы ключей    11      Структура образа базы ключей    11      Назначение ключей.    11      Добавление ключей в ручном режиме.    11      Добавление ключей напрямую.    12      Изменение типа ключа.    12      Копирование ключей из одного образа в другой.    13      Удаление ключей из образа    14      Переименование ключа    14      Дополнительно    15                                                                                                    |
| Служебные функции программы15                                                                                                    |
| ГАРАНТИЙНЫЕ ОБЯЗАТЕЛЬСТВА                                                                                                    |
| КОНТАКТНАЯ ИНФОРМАЦИЯ                                                                                                    |

2

#### НАЗНАЧЕНИЕ И ОСОБЕННОСТИ

- Редактор ключей и карт доступа (далее ключей) Memory Editor предназначен для редактирования и хранения базы данных (БД) контроллеров Exsnet серии Т, считывателей-контроллеров Exsnet серии XT на ПК, переноса БД из/в контроллеры, считыватели-контроллеры с помощью перезаписываемого ключа DS1996.
- Создание, хранение и редактирование баз ключей автономных контроллеров Exsnet серии Т, считывателей-контроллеров Exsnet серии XT с помощью ПК.
- Перенос базы ключей из ключа DS1996 на ПК.

- Перенос базы ключей, созданной и отредактированной на ПК, на ключ DS1996, на автономный контроллер Exsnet серии Т или считыватель-контроллер Exsnet серии XT.
- Перенос базы ключей из ключа DS1996 на автономный контроллер Exsnet серии T или считыватель-контроллер Exsnet серии XT.
- Перенос базы ключей из контроллера Exsnet серии Т или считывателяконтроллера Exsnet серии XT на ключ DS1996.

#### КОМПЛЕКТАЦИЯ

- Контактор с двумя лузами
- Преобразователь интерфейса iButton USB

- Переходник RJ11-iButton
- Диск с ПО, инструкцией по эксплуатации
- Упаковочный пакет
- Гарантийный талон

### • Ключ DS1996

#### ТЕХНИЧЕСКИЕ ХАРАКТЕРИСТИКИ

| Параметр                                                    | Значение                   |
|-------------------------------------------------------------|----------------------------|
| Носитель информации                                         | DS1996                     |
| Обмен с компьютером                                         | USB-порт                   |
| Операционная система                                        | Windows 2000, XP, Vista, 7 |
| Питание                                                     | От USB-порта               |
| Время переноса информации<br>из Memory Editor в контроллер  | 30 сек                     |
| Время переноса информации<br>из контроллера в Memory Editor | 60 сек                     |
| Габариты                                                    | 56х28х13 мм                |

#### РАБОТА С MEMORY EDITOR

#### Обмен данными с автономным контроллером Exsnet серии T, считывателем-контроллером Exsnet серии XT

Чтение/запись базы ключей автономного контроллера Exsnet серии Т, считывателяконтроллера Exsnet серии XT с/на ключ DS1996 осуществляется двумя способами:

**1 способ** (если в системе используется считыватель Exsnet серии XT PRO или считыватель-контроллер Exsnet XT PRO):

- Подключите устройство Exsnet Memory Editor к 4 pin разъёму редактирования данных на передней стороне корпуса считывателя/считывателя-контроллера.
- 2. С помощью мастер-ключа переведите контроллер/считыватель-контроллер в режим чтения/записи из/в DS1996.
- 3. Вставить ключ DS1996 в лузу контактора Exsnet Memory Editor.
- Дождитесь успешного окончания операции, сопровождаемого короткими звуковыми сигналами с паузой между ними, равной 2 сек.

**2 способ** (если в системе используется контактор ключей Dallas):

1. С помощью мастер-ключа переведите контроллер/считыватель-контроллер в режим чтения/записи из/в DS1996.

- 2. Вставьте ключ DS1996 в лузу контактора, подключенного к автономному контроллеру Exsnet .
- Дождитесь успешного окончания операции, сопровождаемого короткими звуковыми сигналами с паузой между ними равной 2 сек.

#### Обмен данными с ПК

Для того, чтобы перенести данные с/на ПК, используя ключ DS1996:

- 1. Установите на ПК ПО Exsnet Memory Editor (входит в комплект поставки).
- 2. Подключите Exsnet Memory Editor с помощью преобразователя интерфейса к USBпорту ПК.
- 3. Запустите ПО.
- 4. Установите драйвер Exsnet Memory Editor.
- Руководствуясь описанием ПО, выполните действия по переносу данных на/с ключа DS1996 (см. подразделы «Считывание образа из ключа DS1996», «Запись образа на ключ DS1996» раздела «Работа с ПО»).

#### Редактор ключей и карт доступа Memory Editor

#### РАБОТА С ПО

#### Начало работы с ПО Exsnet Memory Editor

#### Установка ПО Exsnet Memory Editor на ПК

- 1. Скопируйте файл ExsME.exe на ПК.
- 2. Запустите файл ExsME.exe с жесткого диска.

### Установка драйвера устройства Memory Editor

- 1. Запустите ПО Exsnet Memory Editor.
- 2. Зайдите в пункт меню «Установка».
- 3. Выберите пункт «Установить драйвер».
- 4. Укажите путь, по которому будет установлен драйвер.
- 5. ПО Exsnet Memory Editor полностью готово к работе.

| Ex Ex | sNet | Memory | Editor | v1.00     |             |             |
|-------|------|--------|--------|-----------|-------------|-------------|
| Файл  | Вид  | Правка | Образ  | Установка | Помощь      |             |
|       |      |        |        | Установя  | пъ драйвера | Файл образа |

#### Работа с файлом образов баз ключей

| ExsNet Memory Editor v                       | 1.00             |                              |   |               |
|----------------------------------------------|------------------|------------------------------|---|---------------|
| Файл Вид Правка Образ                        | Установка Помощь |                              |   |               |
|                                              | Файл образа      |                              |   | Файл образа   |
| Офис №2                                      |                  |                              | ~ | Новый         |
|                                              |                  |                              |   | Удалить       |
| Ключ                                         | Тип              | Идентификатор                | ^ | Переименовать |
| Обычный ключ N <sup>±</sup> 6                | Обычный ключ     | 367A000021A7                 |   |               |
| Орычный ключ № 7<br>К воу администратора № 8 | Орычный ключ     | 367A000021A8<br>367A000021A9 | 0 | Образ         |
| Ключ охранника N <sup>±</sup> 9              | Охранник         | 367A000021AA                 |   | Curran        |
| Ключ охранника № 10                          | Охранник         | 367A000021AC                 |   |               |

При запуске ПО Exsnet Memory Editor автоматически открывается файл, содержащий образы баз ключей, который находится в одном каталоге с ПО. Образы баз появятся в ниспадающем списке «Файл образа».

|            | Файл образа |
|------------|-------------|
| Офис №2    | ×           |
| Офис №1    |             |
| Сотрудники |             |
| Офис №2    |             |

#### Создание нового образа базы ключей

- Выберите пункт меню «Файл» -> «Новый...».или нажмите кнопку «Новый...» в окне «Файл образа»
- 2. Введите имя нового образа базы ключей.
- 3. Образ базы ключей и карт доступа создан и готов для редактирования.

| ExsNet Memory Editor        | v1.00   | Файл образа<br>Новый |
|-----------------------------|---------|----------------------|
| Файл Вид Правка Образ       | Установ | Удалить              |
| новыи<br>Удалить            | ¢       | Переименовать        |
| Переименовать               |         |                      |
| Соуранить изменения         |         |                      |
| Введите имя нового адаптера |         |                      |
| Тест                        |         | OK<br>Cancel         |

6

### Удаление существующего образа базы ключей

1. Выберите образ базы ключей, который Вы хотите удалить из списка.

лить» или нажмите кнопку «Удалить» в окне «Файл образа»

- 3. Выбранный образ базы ключей успешно удален.
- 2. Выберите пункт меню «Файл» -> «Уда-

| ExsNet Memory Editor v1.00 |       |           |       |           |  |  |  |
|----------------------------|-------|-----------|-------|-----------|--|--|--|
| Файл                       | Вид   | Правка    | Образ | Установка |  |  |  |
| Нов                        | ый    |           |       | Файли     |  |  |  |
| Уда                        | лить  | -         |       |           |  |  |  |
| Пер                        | еимен | овать     | 1     |           |  |  |  |
| Cox<br>Pure                | ранит | ь изменен | ия    |           |  |  |  |

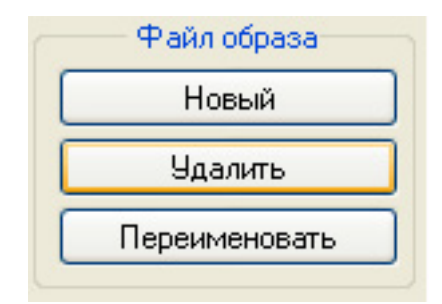

### Переименование существующего образа базы ключей

- 1. Выберите образ базы ключей, который Вы хотите переименовать.
- 2. Выберите пункт меню «Файл» -> «Переи-

меновать» или нажмите кнопку «Переименовать» в окне «Файл образа»

- 3. Введите новое имя образа.
- 4. Имя образа базы ключей успешно изменено.

| ExsNet Memory Editor                                           | Файл образа      |                          |
|----------------------------------------------------------------|------------------|--------------------------|
| Файл Вид Правка Образ<br>Новый<br>Удалить<br>Переименовать     | Установка<br>Фай | Удалить<br>Переименовать |
| Сохранить изменения<br>Введите новое имя адаптера<br>Офис №1_1 |                  | OK<br>Cancel             |

### Сохранение изменений, внесенных в образы базы ключей

1. Выберите пункт меню «Файл» -> «Сохранить изменения».

| 💭 Ex       | sNet        | Memory    | Editor   | v1.00     |      |
|------------|-------------|-----------|----------|-----------|------|
| Файл       | Вид         | Правка    | Образ    | Установка | Пом  |
| Нов<br>Уда | ый<br>элить |           |          | Файл      | обра |
| Пер        | еимен       | овать     |          |           |      |
| Cox        | ранит       | ь изменен | ия       |           |      |
| Экс        | порт        | •         | - F      |           |      |
| Вый        | і́ти        |           |          |           | 2    |
| Клк        | оч адм      | инистрато | ppa N≗ 4 |           | Ð    |

#### Считывание образа из ключа DS1996

- 1. Убедитесь, что установлен драйвер Memory Editor.
- 2. Выберите пункт меню «Образ» -> «Считать» или нажмите кнопку «Считать» в окне «Образ».
- 3. Дождитесь подтверждения окончания считывания образа с ключа DS1996.
- 4. Присвойте имя считанному образу.
- 5. Образ готов для редактирования.

| ExsNet Memory Editor v1.00 |                |                       |          | Образ              |        |          |
|----------------------------|----------------|-----------------------|----------|--------------------|--------|----------|
| Файл                       | Вид            | Правка                | Образ    | Установка          | Помоц  | Считать  |
|                            |                |                       | Счит     | гать               |        | Записать |
|                            |                | Записать              |          | 043                |        |          |
| Офис                       | S N≚1          |                       | Тест     | овый образ<br>тить |        |          |
| Клю                        | 94             |                       |          |                    | 1      |          |
| Клю<br>Обы                 | ч адм<br>ічный | инистрато<br>ключ № 2 | opa Nº 1 |                    | A<br>0 |          |

8

#### Запись образа на ключ DS1996

- 1. Убедитесь, что установлен драйвер Memory Editor.
- 2. Выберите из списка образ, который Вы хотите записать на ключ DS1996.
- 3. Выберите пункт меню «Образ» -> «За-

писать» или нажмите кнопку «Записать» в окне «Образ».

- 4. Дождитесь подтверждения окончания записи образа на ключ DS1996.
- 5. Образ успешно записан на ключ DS1996.

| ExsNet Memory Editor v1.00 |                 |                       |                            |           |        |  |  |  |
|----------------------------|-----------------|-----------------------|----------------------------|-----------|--------|--|--|--|
| Файл                       | Вид             | Правка                | Образ                      | Установка | Помоц  |  |  |  |
|                            |                 |                       | Счит                       | ать       |        |  |  |  |
|                            |                 |                       | Запи                       | сать      | 943    |  |  |  |
| Офи                        | ic N≚1          |                       | Тестовый образ<br>Очистить |           |        |  |  |  |
| Кл                         | юч              |                       |                            |           | - T    |  |  |  |
| Клк<br>Обы                 | оч адм<br>ычный | инистрато<br>ключ № 2 | opa Nº 1                   |           | A<br>O |  |  |  |

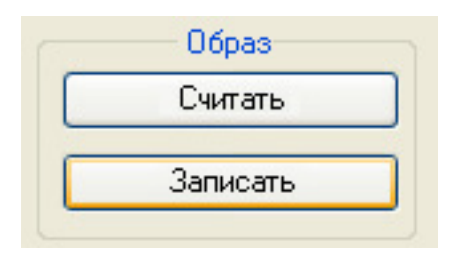

#### Создание тестового образа базы ключей

- 1. Создайте новый образ базы ключей.
- 2. Выберите пункт меню «Образ» -> «Тестовый образ».
- Созданный образ будет заполнен тестовыми данными, содержащими ключи охраны, администратора и обычные ключи.

| ExsNet Memory Editor v1.00                  |       |        |                     |           |                               |      |  |  |
|---------------------------------------------|-------|--------|---------------------|-----------|-------------------------------|------|--|--|
| Файл                                        | Вид   | Правка | Образ               | Установка | омощь                         |      |  |  |
| Офи                                         | c Nº1 |        | Считать<br>Записать |           |                               | Dasa |  |  |
|                                             |       |        | Тестовый образ      |           |                               |      |  |  |
| Очистить                                    |       |        |                     |           |                               | T    |  |  |
| КЛ                                          | Ключ  |        |                     |           |                               |      |  |  |
| Ключ администратора № 1<br>Обычный ключ № 2 |       |        |                     |           | Администратор<br>Обычный ключ |      |  |  |

### Очистка существующего образа базы ключей

- Выберите пункт меню «Образ» -> «Очистить».
- 1. Выберите образ базы ключей, который Вы хотите очистить.
- 3. Содержание выбранного образа успешно очищено.

| ExsNet Memory Editor v1.00                   |     |                     |          |           |                          |       |  |
|----------------------------------------------|-----|---------------------|----------|-----------|--------------------------|-------|--|
| Файл                                         | Вид | Правка              | Образ    | Установка | По                       | омощь |  |
| Офис №1                                      |     | Считать<br>Записать |          |           | Dasa                     |       |  |
|                                              |     | Тестовый образ      |          |           |                          |       |  |
|                                              |     |                     | Очистить |           |                          |       |  |
| Ключ<br>Ключ охранника №<br>Обычный ключ № 2 |     |                     |          |           | Тип                      |       |  |
|                                              |     | 1                   |          |           | Охранник<br>Обычный ключ |       |  |

g

10

### Экспорт образа базы ключей в текстовый файл

Чтобы экспортировать весь образ базы ключей в текстовый файл:

- 1. Выберите образ базы ключей, который Вы хотите экспортировать.
- 2. Выберите пункт меню «Файл» -> «Экспорт...» -> «Все».
- 3. Укажите адрес, по которому следует сохранить выбранный образ базы ключей в текстовый файл, и его название.
- 4. Выбранный образ успешно экспортирован в текстовый файл

Чтобы экспортировать выбранные записи образа базы ключей в текстовый файл:

- Курсором мыши выделите ключ (для выделения группы ключей....
- 2. Выберите образ базы ключей, который Вы хотите экспортировать.
- Выберите пункт меню «Файл» -> «Экспорт...» -> «Все».
- 4. Укажите адрес, по которому следует сохранить выбранный образ базы ключей в текстовый файл, и его название.
- 5. Выбранные записи из образа успешно экспортированы в текстовый файл.

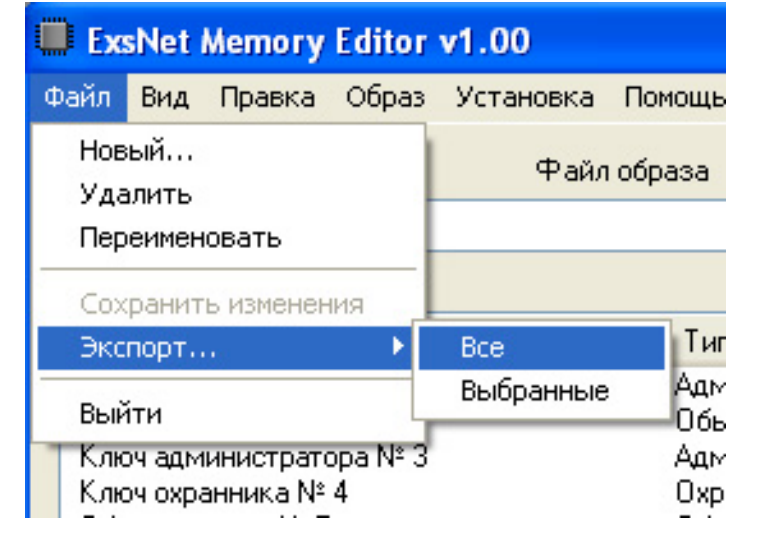

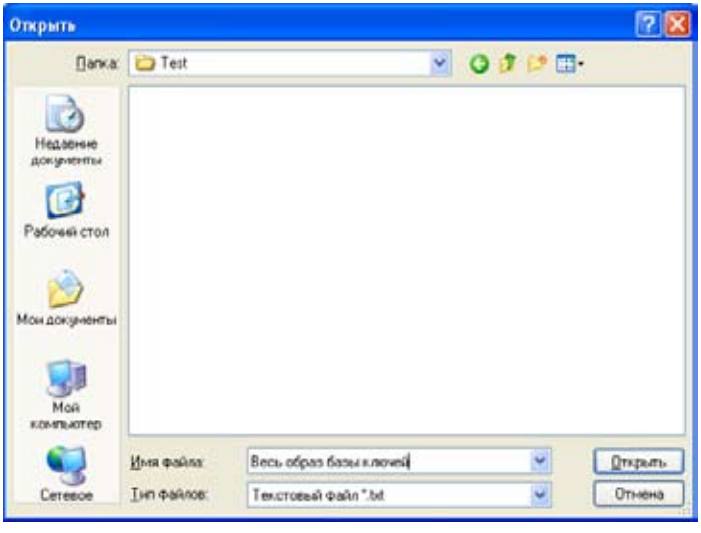

| ExsNet Memory Editor v1.00 |                   |                       |               |           |          |  |  |
|----------------------------|-------------------|-----------------------|---------------|-----------|----------|--|--|
| Файл                       | Вид               | Правка                | Образ         | Установка | Помощ    |  |  |
| Нов<br>Уда                 | ый<br>алить       |                       |               | Файл      | образа   |  |  |
| Пер                        | еимен             | овать                 | _             |           |          |  |  |
| Cox                        | ранит             | ь изменен             | ия            |           |          |  |  |
| Экс                        | порт              | us:                   | •             | Bce       | Tu       |  |  |
| Вый                        | іти               |                       |               | Выбранные | Ад<br>06 |  |  |
| Клк<br>Клк                 | оч адм<br>оч охол | инистрато<br>анника № | opa N≗ 3<br>4 |           | Ад<br>Пх |  |  |

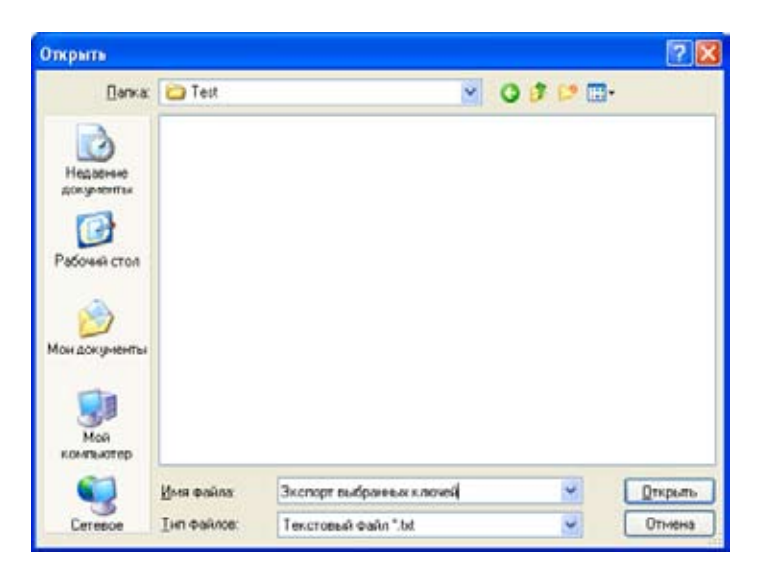

#### Редактирование образа базы ключей

#### Структура образа базы ключей

Образ базы ключей имеет следующую структуру:

| Название      | Описание                                                                                                    |
|---------------|----------------------------------------------------------------------------------------------------|
| Ключ          | Поле содержит текстовую информацию. Здесь может содержаться имя владельца ключа или наименование карты доступа. Информация вво-<br>дится в произвольном виде. |
| Тип           | Данное поле содержит описание типа ключа.<br>Поле может принимать следующие значения:<br>• Обычный ключ<br>• Охранник<br>• Администратор                      |
| Идентификатор | Данное поле содержит номер карты или ключа доступа                                                                                                    |

Примечание: Образ базы ключей может содержать не более 1020 значений.

#### Назначение ключей

**Мастер-ключ** — ключ, с помощью которого осуществляется программирование контроллера, проход на территорию объекта.

Ключ охраны — ключ, с помощью которого сотрудник службы безопасности может проходить на территорию объекта, включать режим «открытой двери», а также «режим охраны».

**Обычный ключ** — ключ, с помощью которого сотрудник может проходить на территорию объекта.

#### Добавление ключей в ручном режиме

 Выберите из списка «Файл образа» образ базы ключей, в который Вы хотите добавить ключ.

- Выберите пункт меню «Правка» -> «Добавить вручную» или нажмите кнопку «Добавить вручную» в окне «Редактирование».
- Введите нанесенный на ключ Touch Memory буквенно-цифровой код (например, 000008989F2C) в поле «Идентификатор», выберите тип добавляемого ключа из списка «Добавить в».
- 4. После ввода необходимого количества ключей нажмите «Закончить».
- 5. Ключи успешно добавлены вручную.

| ExsNet M                                               | Aemory Editor v1.00                                                                                            | Редактирование                                                        | Ручное добавление ключей                  |                              |  |
|--------------------------------------------------------|----------------------------------------------------------------------------------------------------|-----------------------------------------------------------------------|-------------------------------------------|------------------------------|--|
| Файл Вид                                               | Правка Образ Установка П                                                                                       | Изменить текст                                                        |                                           |                              |  |
| Офис №2<br>Ключ<br>Ключ охра<br>Обычный г<br>Обычный г | Изменить текст<br>Удалить ключ<br>Копировать из<br>Считать напрямую<br>Добавить вручную<br>Перенести ключи в ► | Удалить ключ<br>Копировать из<br>Считать напрямую<br>Добавить вручную | Идентификатор:<br>Добавить в:<br>Добавить | Обычные ключи 💌<br>Закончить |  |

Редактор ключей и карт доступа Memory Editor

#### Добавление ключей напрямую

- Выберите из списка «Файл образа» образ базы ключей, в который Вы хотите добавить ключ.
- Выберите пункт меню «Правка» -> «Считать напрямую» или нажмите кнопку «Считать напрямую» в окне «Редактирование».
- 3. Выберите тип добавляемого ключа и

вставьте ключ в лузу контактора. Убедитесь, что код добовляемого ключа отобразился в списке ключей базы.

 Ключ успешно добавлен в базу. Процедуру добавления ключей можно продолжить, выбирая при этом заново тип добавляемого ключа. После добавлния необходимого количества ключей нажмите кнопку «Закончить».

| ExsNet /          | Memory Editor v1.00 | Редактирование   | Прямое программирование клю |   |  |
|-------------------|---------------------|------------------|-----------------------------|---|--|
| Файл Вид          | Правка Образ Устано | Изменить текст   |                             | _ |  |
|                   | Изменить текст      | Удалить ключ     | Добавлять ключи в группу    |   |  |
| Octuo Nº2         | Удалить ключ        | Копировать из    | 06                          |   |  |
| Офисти-2          | Копировать из       |                  | Обычные ключи               |   |  |
|                   | Считать напрямую    | Считать напрямую |                             |   |  |
| Ключ              | Добавить вручную    | Побавить вричнию | Закончить                   |   |  |
| Обычный Каюн окра | Перенести ключи в 🕨 |                  |                             |   |  |

#### Изменение типа ключа

- Выберите из списка «Файл образа» образ базы ключей, в котором Вы хотите изменить тип ключа.
- Курсором мыши выделите ключ (для выделения группы ключей выделите курсором первый ключ группы, затем, удерживая клавишу Shift, клавишами ↑ или ↓ выделите необходимое количество ключей).

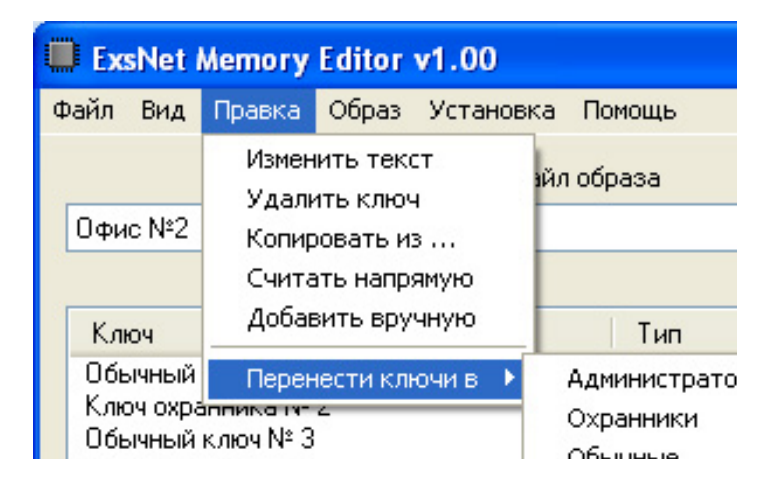

- Выберите пункт меню «Правка» -> «Перенести ключи в» и укажите новый тип ключа или нажмите кнопку с желаемым типом ключа в окне «Перенести ключи в».
- 4. Тип выбранного или выбранных ключей успешно изменен.

|   | Перенести ключи в |
|---|-------------------|
|   | Администраторы    |
| C | Охранники         |
|   | Обычные           |
|   |                   |

### Копирование ключей из одного образа в другой

- Выберите из списка «Файл образа» образ базы ключей, в который Вы хотите скопировать ключи из другого образа.
- 2. Выберите пункт меню «Правка» -> «Копировать из...» или нажмите кнопку «Копировать из...» в окне «Редактирование».
- Откроется окно выбора «Файла образа».
  Выберите образ, из которого необходимо скопировать ключи.
- Курсором мыши выделите копируемый ключ (или, удерживая клавишу Shift, клавишами ↑ или ↓ выделите группу ключей), нажмите «Копировать».
- 5. Выбранные ключи успешно скопированы.

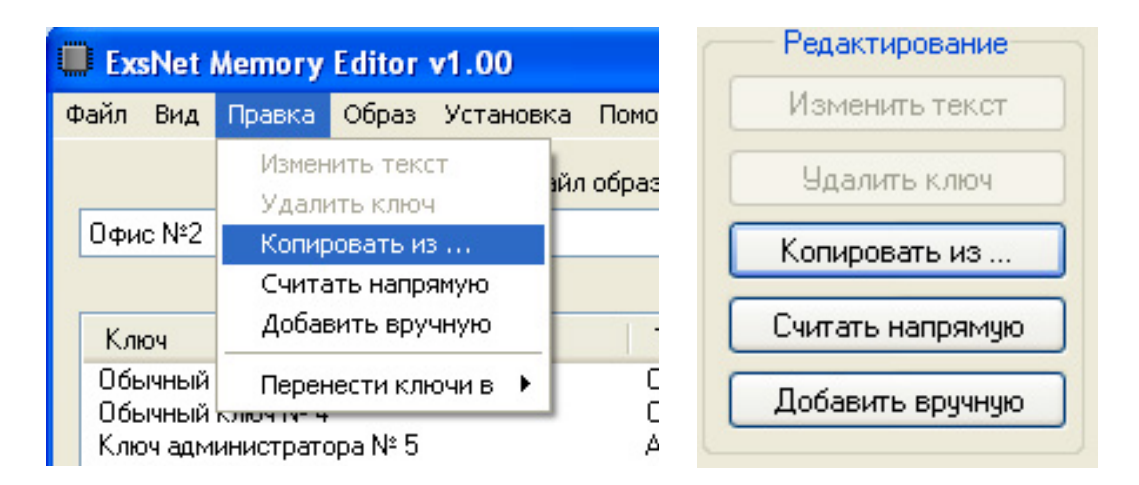

| ыберите файл и ключи для ко | пирования     |                |
|-----------------------------|---------------|----------------|
| Файл образ                  | 3 <b>a</b>    | Копировать     |
| Офис №1                     |               | Cancel         |
|                             |               |                |
| Ключ                        | Тип           | Идентификатор  |
| Ключ охранника № 1          | Охранник      | 7F6C0000304C 💳 |
| Обычный ключ № 2            | Обычный ключ  | 7F6C0000304D   |
| Ключ охранника № 3          | Охранник      | 7F6C0000304E   |
| Обычный ключ № 4            | Обычный ключ  | 7F6C0000304F   |
| Ключ охранника № 5          | Охранник      | 7F6C00003050   |
| Обычный ключ № 6            | Обычный ключ  | 7F6C00003051   |
| Ключ администратора № 7     | Администратор | 7F6C00003052   |
| Обычный ключ № 8            | Обычный ключ  | 7F6C00003053   |
| Обычный ключ № 9            | Обычный ключ  | 7F6C00003054   |
| Обычный ключ № 10           | Обычный ключ  | 7F6C00003055   |
| Ключ администратора № 11    | Администратор | 7F6C00003056   |
| Ключ охранника № 12         | Охранник      | 7F6C00003057   |
| Ключ охранника № 13         | Охранник      | 7F6C00003058   |
| Ключ администратора № 14    | Администратор | 7F6C00003059   |
| Обычный ключ № 15           | Обычный ключ  | 7F6C0000305A   |
| Обычный ключ № 16           | Обычный ключ  | 7F6C0000305B   |
| Обычный ключ № 17           | Обычный ключ  | 7F6C0000305C 🔽 |
| <                           |               |                |

F3

#### Удаление ключей из образа

- Выберите из списка «Файл образа» образ базы ключей, из которого необходимо удалить ключи.
- Курсором мыши выделите ключ (для выделения группы ключей выделите курсором первый ключ группы, затем, удерживая клавишу Shift, клавишами ↑ или ↓ вы-

делите необходимое количество ключей), который необходимо удалить.

- Выберите пункт меню «Правка» -> «Удалить ключ» или нажмите кнопку «Удалить ключ» в окне «Редактирование».
- 4. Выбранные ключи успешно удалены.

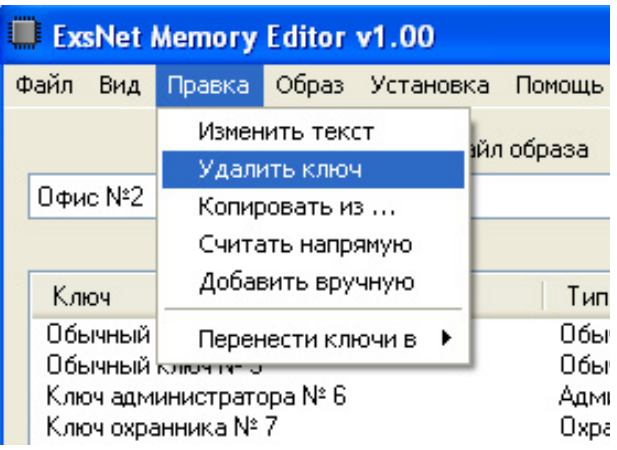

### Редактирование Изменить текст Удалить ключ Копировать из ... Считать напрямую Добавить вручную

#### Переименование ключа

- Выберите из списка «Файл образа» образ базы ключей, в котором необходимо переименовать ключ.
- 2. Выделите ключ, который необходимо переименовать.
- 3. Выберите пункт меню «Правка» -> «Изме-

нить текст» или нажмите кнопку «Изменить текст» в окне «Редактирование».

- 4. Введите новое имя ключа в открывшемся окне.
- 5. Ключ успешно переименован.

| ExsNet      | Memory Editor v1.00                                                 | Редактирование                                    |
|-------------|---------------------------------------------------------------------|---------------------------------------------------|
| Файл Вид    | Правка Образ Установка І                                            | Изменить текст                                    |
| Офис №2     | Изменить текст<br>Удалить ключ<br>Копировать из<br>Считать напрямую | Удалить ключ<br>Копировать из<br>Считать напрямчю |
| Введите тек | ст для ключа                                                        |                                                   |
| Новое имя   |                                                                     | OK<br>Cancel                                      |

#### Скрытие неиспользуемых ключей

В ПО Exsnet Memory Editor имеется возможность отображения неиспользуемых ключей.

- 1. Выберите пункт меню «Вид» -> «Показать все ключи».
- 2. Все ключи успешно отобразились.

Чтобы отобразить неиспользуемые ключи:

| ExsNet Memory Editor v1.00 |                                       |           |         |           |              |  |
|----------------------------|---------------------------------------|-----------|---------|-----------|--------------|--|
| Файл                       | Вид                                   | Правка    | Образ   | Установка | Помощь       |  |
|                            | По                                    | жазать во | е ключи | Файл      | образа       |  |
| Офи                        | ic N≗2                                |           |         |           |              |  |
|                            |                                       |           |         |           |              |  |
| Кл                         | юч                                    |           |         |           | Тип          |  |
| 066                        | ачный                                 | ключ № 6  |         |           | Обычный ключ |  |
| 065                        | Обычный ключ № 7 Обычный ключ         |           |         |           |              |  |
| Клю                        | Ключ администратора № 8 Администратор |           |         |           |              |  |
| Клю                        | Ключ охранника № 9                    |           |         |           | Охранник     |  |
| Клю                        | Ключ охранника № 10                   |           |         |           | Охранник     |  |
| 0.06E                      | Обычный к люч № 11                    |           |         |           | Обычный ключ |  |

#### Дополнительно

#### Служебные функции программы

По Exsnet Memory Editor имеет ряд дополнительных функций, вызвать которые можно через пункт меню «Помощь»:

- **«О программе….»** версия ПО Exsnet Memory Editor .
- «Справка» руководство пользователя ПО Exsnet Memory Editor.

| Exe  | sNet                    | Memory       | Editor | v1.00     |                 |              |           |
|------|-------------------------|--------------|--------|-----------|-----------------|--------------|-----------|
| Файл | Вид                     | Правка       | Образ  | Установка | Помощь          |              | _         |
|      |                         |              |        | Файл      | О прог<br>Справ | грамме<br>ка |           |
| Офи  | Офис №2                 |              |        |           |                 |              |           |
|      |                         |              |        |           |                 |              |           |
| Кл   | оч                      |              |        |           | Тип             |              | Идентиф   |
| 065  | ичный                   | ключ № 6     |        |           | Обыч            | ный ключ     | 367A0000  |
| 065  | Обычный ключ № 7        |              |        | Обыч      | ный ключ        | 367A0000     |           |
| Клю  | Ключ администратора № 8 |              |        | Адми      | нистратор       | 367A0000     |           |
| Клю  | оч охра                 | анника №     | 9      |           | Oxpa            | нник         | 367A0000  |
| K av |                         | second s MIX | 10     |           | Queen           | 0.0.02       | 262740000 |

#### ГАРАНТИЙНЫЕ ОБЯЗАТЕЛЬСТВА

Изготовитель или поставщик не гарантирует соответствие устройства Exsnet Memory Editor заявленным техническим характеристикам при условии нарушения правил настоящей инструкции, наличии механических повреждений, наличии следов воздействия воды и агрессивных веществ. Срок гарантии на устройство Exsnet Memory Editor - 12 месяцев.

По вопросам исполнения гарантийных обязательств обращайтесь в сервисный центр компании-производителя.

#### КОНТАКТНАЯ ИНФОРМАЦИЯ

Сделано в России Производитель Группа компаний "КОМКОМ" г. Москва, ул. 2-ая Кабельная, дом 2, строение 3 +7 (495) 995-7-555, www.comcom.ru

2018г.

16